Supported by:

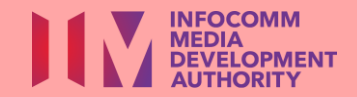

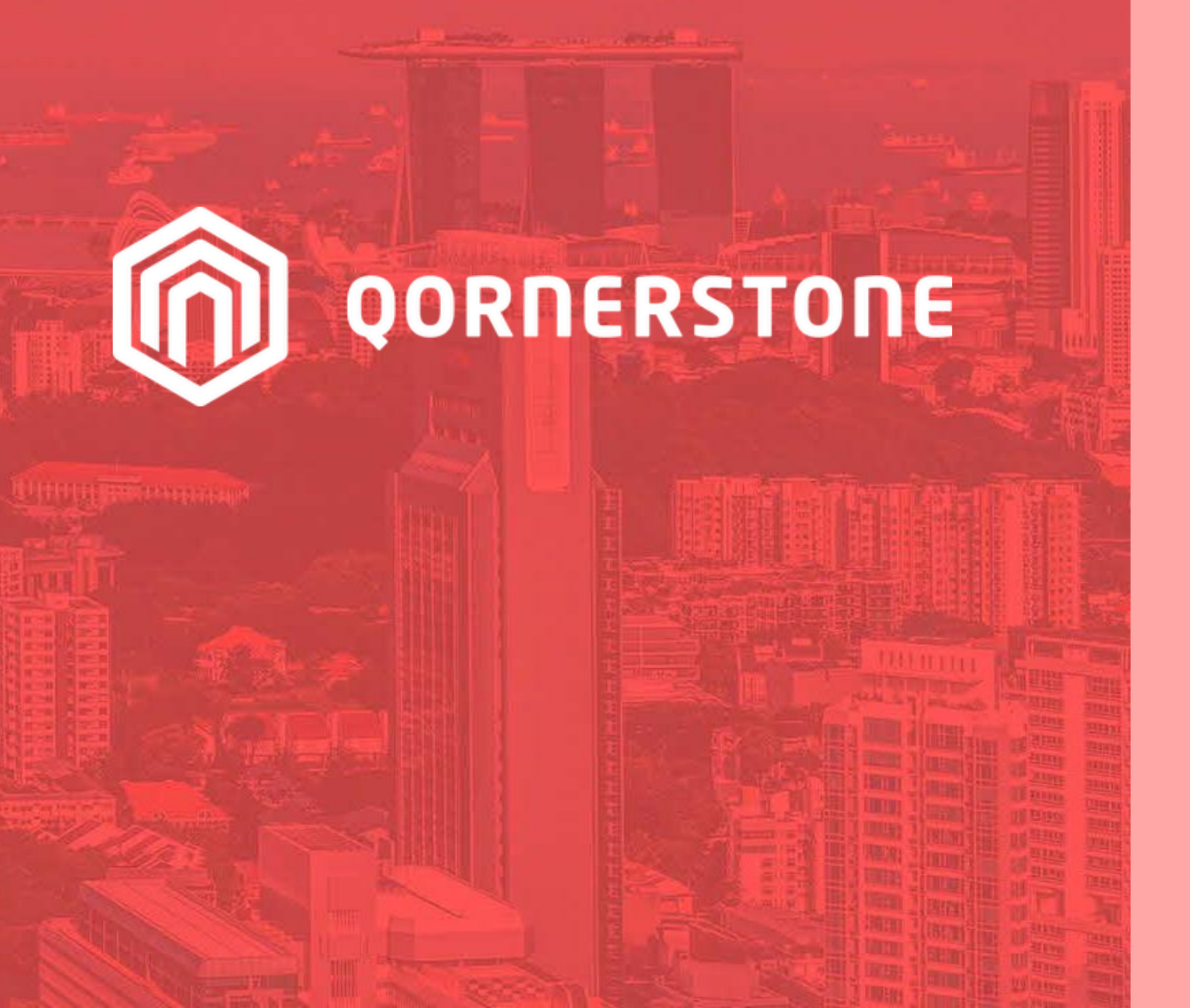

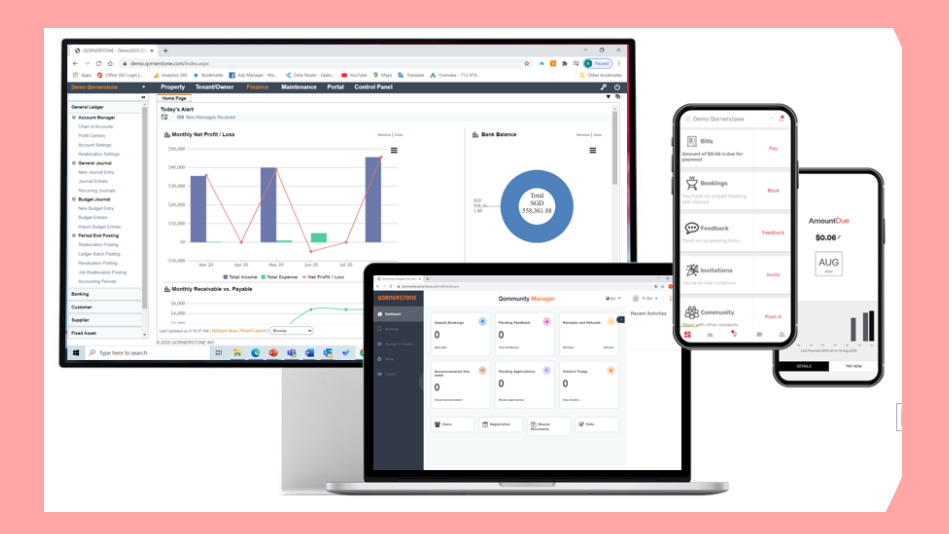

**Qornerstone Estate Platform** 

### Creation of A New Supplier Contract

Version 1.1

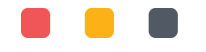

# Agenda

The guide is for user to create supplier contracts in the Qornerstone Estate (QE) Maintenance Module. The Guide will contain

- 1. Creation of New Supplier Contract\*
- 2. Reports
- 3. Setting up alerts

\* Setting up of eFams App has been discussed in 3. Raising a Work Order and would be not be discussed here

## Workflow 1. **New Supplier** Contract

#### Introduction

There are 2 options to create a supplier contract.

1) Go to Maintenance Module - > Maintenance Supplier – Supplier Manager – New Supplier Contract

- 2) Go to Control Panel > Data Import -> Maintenance -> Import Budget Codes as per Β.
- This guide will focus on option 1.

#### Note:

- The supplier contract set-up is unique to the MCST.
- The supplier listing has to be setup prior to creation of supplier contracts.

| CS DEMO 123              | • | Property Tenant/Own      | er Finance             | Maintenance Portal Control            | Panel                                                     | ₽.         |
|--------------------------|---|--------------------------|------------------------|---------------------------------------|-----------------------------------------------------------|------------|
| maintenance Property     | 4 | Home Page New Supplier C | ontract × Import Su    | pplier Contract ×                     |                                                           | ٦          |
|                          |   | New Supplier Contract    | 1 - Supplier's Name    | 2 - Form Entry                        |                                                           |            |
| Regulatory Compliance    |   | 1. Supplier Name         | Please select the Supp | ier from the followings:-             |                                                           |            |
| Maintenance Inventory    |   | Please Select            | Select Supplier        | 1 - List 2 - Q Search                 |                                                           |            |
| Maintenance Supplier     |   |                          | Find What:             | Q                                     |                                                           | A          |
| ⊖ Supplier Manager       |   |                          | Contrast Conta         |                                       | L   M   N   O   P   Q   R   S   T   U   V   W   X   Y   Z | Dhana      |
| New Supplier             |   |                          | Contact Code           | Supplier                              | r Name                                                    | Phone      |
| New Supplier             |   |                          | CS/22003               | test                                  |                                                           |            |
| New Supplier Contract    |   |                          | CS/22004               | IRAS                                  |                                                           |            |
| Supplier Listing         |   |                          | CS/22005               | Ingenie M&E Services Pte Ltd          |                                                           |            |
| Supplier Contracts       |   |                          | CS/22006               | Ah CHuan pte Itd                      |                                                           |            |
| ⊖ Purchase Manager       |   |                          | CS/22007               | TEST                                  |                                                           |            |
| New Purchase Requisition |   |                          | CS/22008               | Gary & Lee Pte Ltd                    | 90                                                        | 3777777    |
| New Purchase Order       |   | Δ                        | CS/22009               | Q.Vendor_Demo                         |                                                           |            |
| Purchase Requisitions    |   |                          | CS/22010               | MARY                                  |                                                           |            |
| Purchase Orders          |   |                          | CS/22012               | Chevalier Singapore Holdings Pte.Ltd. | 6;                                                        | 273 2266   |
| ⊖ Setup                  |   |                          | CS/22020               | SEMBWASTE PTE LTD                     |                                                           |            |
| Purchasing Approval      |   |                          | GARY                   | Ah CHuan                              | 1:                                                        | 234567     |
| <b>N</b> · · · ·         |   |                          | S00001                 | IBASE TECHNOLOGY PTE LTD              | 65                                                        | 5572516    |
| Maintenance Project      |   |                          | S00003                 | BULLS-EYE SECURIRY SERVICES PTE LTD   | 68                                                        | 344-4704 🗸 |
| Maintenance Finance      |   |                          | Record Found: 35       |                                       | Page 1 of 2 🗸 🕨                                           |            |
| Maintenance KPI          |   |                          |                        |                                       |                                                           |            |
|                          |   |                          |                        |                                       |                                                           |            |

| CS DEMO 123 🔹 🔻                 | Property     | Tenant/Owner             | Finance              | Maintenance                  | Portal      | Control Panel  |                      |                     | م (          |
|---------------------------------|--------------|--------------------------|----------------------|------------------------------|-------------|----------------|----------------------|---------------------|--------------|
| +                               | Home Page    | Import Supplier Co       | ntract ×             |                              |             |                |                      |                     | •            |
| Import Tenant Payment Rever     | Data Impor   | t for Supplier Contr     | acts                 |                              |             |                |                      |                     |              |
| Import Tenant Bank Accounts     | Copy Ter     | mplate   Download Templa | ate   Load Data File |                              |             |                |                      |                     |              |
| ⊖ Maintenance                   | Please paste | the data to the workshee | t OR click Load Data | <b>File</b> to get data from | a CSV file. |                |                      | Uploaded F          | Records: 0   |
| Import Inventory Category       | SN 🗹         | Contract No [20]*        | Project Title [30    | 0]* Start D                  | ate [11]*   | End Date [11]* | Contract Type [300]* | Reference No [300]* | Supplier C 🔶 |
| Import Store Location           | 1            |                          |                      |                              | •           |                |                      |                     |              |
| Import Supplier Contract        | 2            |                          |                      |                              |             |                |                      |                     |              |
| Import Schedule of Rates        | 3            |                          |                      |                              |             |                |                      |                     |              |
| Import Supplier Contact Details | J _          |                          |                      |                              |             |                |                      |                     |              |
| Import Inventory                | 4            |                          |                      |                              |             |                |                      |                     |              |
| mport Past Work Orders          | 5            |                          |                      |                              |             |                |                      |                     |              |
| Import Schedule Dates           | 6            | В                        |                      |                              |             |                |                      |                     |              |
| Import Work Order Status        | 7            |                          |                      |                              |             |                |                      |                     |              |
| Import Work Types               | 8            |                          |                      |                              |             |                |                      |                     |              |
| Import Work Order Target Date   |              |                          |                      |                              |             |                |                      |                     |              |
| Import Property Asset Category  | 9            |                          |                      |                              |             |                |                      |                     |              |
| Import Property Asset           | 10           |                          |                      |                              |             |                |                      |                     |              |
| Import Asset Warranty           | 11 🗆         |                          |                      |                              |             |                |                      |                     |              |
| Import Asset CheckList          | 12           |                          |                      |                              |             |                |                      |                     | -            |
| Import Budget Codes             | •            |                          |                      |                              |             |                |                      |                     | •            |
| Import RT & DT                  |              |                          |                      |                              |             |                |                      |                     |              |

#### **Creation of a New Supplier Contract**

• Go to Maintenance Module - > Maintenance Supplier – Supplier Manager – New Supplier Contract.

- A new page will appear where the current supplier listing is shown.
- User can either manually scroll under the page to select or use the search button to chose the Supplier

| +                                                                                                    | Home       | Page Supplier Cont    | racts ×       |              |                                       |                     |                     |
|----------------------------------------------------------------------------------------------------|------------|-----------------------|---------------|--------------|---------------------------------------|---------------------|---------------------|
| Maintenance Work                                                                                          | Supp       | lier Contract         | 1 - List      | 2 - Q Search |                                       | Find What:          | C                   |
| Maintenance Property                                                                                      | SN         | Contract No           | Reference No  | Contact Code | Supplier Name                         | Project Title       | Contract Type       |
| Regulatory Compliance                                                                                     | 1          | CSDEM/TC/22100003     | 231010FL1     | CS/22012     | Chevalier Singapore Holdings Pte.Ltd. | Lift                | Lift System         |
|                                                                                                    | 2          | CSDEM/TC/22100002     | 230201PL2     | CS/22012     | Chevalier Singapore Holdings Pte.Ltd. | Lift                | Lift System         |
| Maintenance Inventory                                                                                     | 3          | CSDEM/TC/22100001     | TESTAIRCON(1) | S00009       | KONE PTE LTD                          | TESTAIRCON(1)       | Chiller System      |
| Maintenance Supplier                                                                                      | 4          | CSDEM/TC/22030001     | TESTAIRCON    | S00009       | KONE PTE LTD                          | TESTAIRCON          | Chiller System      |
|                                                                                                    | 5          | CSDEM/TC/22020002     | TEST-Lift1    | S00015       | OXLEY OTTO PTE LTD                    | TESTING-LIFT        | Lift System         |
| Supplier Manager                                                                                          | 6          | CSDEM/TC/22020001     | Clean-TEST1   | GARY         | GARY PTE LTD                          | Cleaning & sanitary | Cleaning & Sanitary |
| New Supplier Contract<br>Supplier Listing<br>Supplication<br>Purchase Manager<br>New Purchase Requisition |            | A                     |               |              |                                       |                     | iotai Page.         |
| Home Page New Supplier Co                                                                                 | ntract ×   | Supplier Contracts ×  |               |              |                                       |                     |                     |
| New Supplier Contract                                                                                     | 1 - Suppli | er's Name 2 - Form En | try           |              |                                       |                     |                     |

| New Supplier Contract | 1 - Supplier's Name       | - Form Entry                            |                       |
|-----------------------|---------------------------|-----------------------------------------|-----------------------|
| 1. Supplier Name      | Please select the Supplie | er from the followings:-                |                       |
| Please Select         | Select Supplier           | 1 - List 2 - Q Search                   |                       |
|                       | CS/22007                  | TEST                                    | <b>^</b>              |
|                       | CS/22008                  | Gary & Lee Pte Ltd                      | 98777777              |
| •                     | CS/22009                  | Q.Vendor Demo                           |                       |
|                       | CS/22010                  | MARY                                    |                       |
| D                     | CS/22012                  | Chevalier Singapore Holdings Pte.Ltd.   | 6273 2266             |
| D                     | CS/22020                  | SEMBWASTE PTE LTD                       |                       |
|                       | GARY                      | Ah CHuan                                | 1234567               |
|                       | S00001                    | ASE TECHNOLOGY PTE LTD                  | 65572516              |
|                       | S00003                    | BULLS-EYE SECURIRY SERVICES PTE LTD     | 6844-4704             |
|                       | S00004                    | ABJ PTE LTD                             | 6255-5333 / 6382-2698 |
|                       | S00005                    | GREAT EASTERN GENERAL INSURANCE LIMITED | 6248-2888 / 6327-3080 |
|                       | S00006                    | V COOL PTE LTD                          |                       |
|                       | S00007                    | DYNAFORCE INTERNATIONAL PTE LTD         |                       |
|                       | S00008                    | SPRINKLER FIRE SYSTEMS PTE LTD          |                       |
|                       | S00009                    | KONE PTE LTD                            | 6424-6246 / 6424-6346 |
|                       |                           | <u> </u>                                | •                     |
|                       | Record Found: 35          | Pade 1 of 2 V                           |                       |

#### Creation of a New Supplier Contract

- Go to Maintenance Module > Maintenance
   Supplier -Supplier Manager New Supplier
   Contract.
- A new page will appear where the current supplier listing is shown .
- User can either manually scroll under the page to select or use the search button to chose the Supplier.
- Select the supplier "Sembwaste Pte Ltd & input the details .

Note:

- Items highlighted in Bold are mandatory fields to input
- The fields will be explained in the next side

| ID N<br>Property ID CSDEMO C<br>Manager ID 18 E                                                                                                    | ame<br>SDEMO<br>enny Shum                                                                                                    | Total<br>Occupied                                                       | Units SHR<br>22 () 98<br>20 94                                                                                              | <b>SQM</b><br>0<br>0 |
|----------------------------------------------------------------------------------------------------|----------------------------------------------------------------------------------------------------|-------------------------------------------------------------------------|----------------------------------------------------------------------------------------------------|----------------------|
|                                                                                                    |                                                                                                    |                                                                         |                                                                                                    |                      |
| Projec                                                                                                    | Title Waste Collection                                                                                                    | Contract No C                                                           | SDEM/TC/22110001                                                                                                    |                      |
|                                                                                                    |                                                                                                    | Converom                                                                | SDEMO/SEMBWAST                                                                                                    |                      |
| ac                                                                                                    | Cleaning & Sanitary                                                                                                    | Copy From                                                               |                                                                                                    |                      |
| Contrac                                                                                                    | Start 01 Jun 2022                                                                                                    | Extension Date                                                          |                                                                                                    |                      |
| Supplier Details                                                                                                    | Name SEMBWASTE PTE LTD                                                                                                    | Contact Code                                                            | S/22020                                                                                                    |                      |
| Mailing Ad                                                                                                    | dress 4543 Jalan Bukit Merah                                                                                                    | Supplier Phone (6                                                       | 65) 68611218                                                                                                    |                      |
|                                                                                                    | Singapore 4543 Jalan Bukit Merah<br>Singapore 159470                                                                                                    |                                                                         |                                                                                                    |                      |
| Supplier                                                                                                    | Email environment_contactus@sembcorp.com                                                                                                    |                                                                         |                                                                                                    |                      |
| Contact P                                                                                                    | Mr Lee                                                                                                    | Contact Phone                                                           |                                                                                                    |                      |
| Contact                                                                                                    | Email gary.lim@sembwaste.com                                                                                                    |                                                                         |                                                                                                    |                      |
| Contract Details                                                                                                    |                                                                                                    |                                                                         |                                                                                                    |                      |
| Tender Calling                                                                                                    | Date Tondor Closing Date                                                                                                    | Tender Procedure                                                        |                                                                                                    | ~                    |
|                                                                                                    |                                                                                                    |                                                                         |                                                                                                    | <b>—</b>             |
| <del></del>                                                                                                    |                                                                                                    |                                                                         | 1 -                                                                                                    | · · · · · ·          |
| ract Amount Details                                                                                                    |                                                                                                    | Budget Amount D                                                         | )etails                                                                                                    | 10                   |
| ract Amount Details<br>Contract Amour                                                                                                    | t 45,600.00                                                                                                    | Budget Amount D                                                         | Details<br>Order 0.00                                                                                                    | 1/ 1                 |
| ract Amount Details<br>Contract Amour                                                                                                    | t 45,600.00<br>t 0.00                                                                                                    | Budget Amount D<br>Work (<br>Variation (                                | Details           Order         0.00           Order         0.00                                                           | 1/ I                 |
| ract Amount Details<br>Contract Amour<br>Contingency Amour<br>Additional Amour                                                                                                    | t 45,600.00<br>t 0.00<br>t 3,192.00                                                                                                    | Budget Amount D<br>Work (<br>Variation (<br>Total B                     | Details           Order         0.00           Order         0.00           udget         0.00                              | 17 1                 |
| ract Amount Details<br>Contract Amour<br>Contingency Amour<br>Additional Amour<br>Finalized Amour                                                                                                    | t 45,600.00<br>t 0.00<br>t 3,192.00<br>t 48,792.00                                                                                                    | Budget Amount D<br>Work (<br>Variation (<br>Total B                     | Details           Order         0.00           Order         0.00           udget         0.00                              | 1/ 1                 |
| ract Amount Details<br>Contract Amour<br>Contingency Amour<br>Additional Amour<br>Finalized Amour<br>rity Deposit Details                                                                                                    | t 45,600.00<br>t 0.00<br>t 3,192.00<br>t 48,792.00                                                                                                    | Budget Amount D<br>Work (<br>Variation (<br>Total Bi                    | Details           Order         0.00           Order         0.00           udget         0.00                              | 17 1                 |
| ract Amount Details<br>Contract Amour<br>Contingency Amour<br>Additional Amour<br>Finalized Amour<br>rity Deposit Details                                                                                                    | t 45,600.00<br>t 0.00<br>t 3,192.00<br>t 48,792.00                                                                                                    | Budget Amount D<br>Work (<br>Variation (<br>Total B                     | Details           Order         0.00           Order         0.00           udget         0.00                              |                      |
| ract Amount Details<br>Contract Amour<br>Contingency Amour<br>Additional Amour<br>Finalized Amour<br>rity Deposit Details<br>Insurance Certificate N                                                                                                    | tender Closing Date                                                                                                    | Budget Amount D<br>Work (<br>Variation (<br>Total Bi<br>Cheque/Guarante | Details           Order         0.00           Order         0.00           Order         0.00           udget         0.00 | 17 1                 |
| ract Amount Details<br>Contract Amour<br>Contingency Amour<br>Additional Amour<br>Finalized Amour<br>rity Deposit Details<br>Insurance Certificate No<br>Deposit Amour                                                                                       | Image: Cosing Date       Image: Cosing Date       Image: C                                                                                                    | Budget Amount D<br>Work (<br>Variation (<br>Total B<br>Cheque/Guarante  | Details           Order         0.00           Order         0.00           order         0.00           udget         0.00 | 1/ 1                 |
| ract Amount Details<br>Contract Amour<br>Contingency Amour<br>Additional Amour<br>Finalized Amour<br>rity Deposit Details<br>Insurance Certificate N<br>Deposit Amour<br>Guarantee Bank Nam                                                                  | t 45,600.00<br>t 45,600.00<br>t 0.00<br>t 3,192.00<br>t 48,792.00<br>t 0.00                                                                                                    | Budget Amount D<br>Work (<br>Variation (<br>Total Bi<br>Cheque/Guarante | Details           Order         0.00           Order         0.00           Order         0.00           udget         0.00 | 17 1                 |
| ract Amount Details<br>Contract Amour<br>Contingency Amour<br>Additional Amour<br>Finalized Amour<br>rity Deposit Details<br>Insurance Certificate N<br>Deposit Amour<br>Guarantee Bank Nam                                                                  | Image: Cosing Date       Image: Cosing Date       Image: C                                                                                                    | Budget Amount D<br>Work 0<br>Variation 0<br>Total Bi<br>Cheque/Guarante | Details           Order         0.00           Order         0.00           order         0.00           udget         0.00 |                      |
| ract Amount Details<br>Contract Amount<br>Contingency Amount<br>Additional Amount<br>Finalized Amount<br>Finalized Amount<br>Finalized Amount<br>Composit Details<br>Insurance Certificate Not<br>Deposit Amount<br>Guarantee Bank Namount<br>Payment Remark | Image: Cosing Date       Image: Cosing Date       Image: C                                                                                                    | Budget Amount D<br>Work 0<br>Variation 0<br>Total B<br>Cheque/Guarante  | Details           Order         0.00           Order         0.00           order         0.00           ee No              |                      |
| ract Amount Details<br>Contract Amour<br>Contingency Amour<br>Additional Amour<br>Finalized Amour<br>rity Deposit Details<br>Insurance Certificate N<br>Deposit Amour<br>Guarantee Bank Nam<br>Payment Remark<br>s & Conditions                              | Image: Instruction of the second second s | Budget Amount D<br>Work (<br>Variation (<br>Total B<br>Cheque/Guarante  | Details           Order         0.00           Order         0.00           order         0.00           udget         0.00 |                      |
| ract Amount Details<br>Contract Amount<br>Contingency Amoun<br>Additional Amoun<br>Finalized Amoun<br>rity Deposit Details<br>Insurance Certificate N<br>Deposit Amoun<br>Guarantee Bank Nam<br>Payment Remark<br>s & Conditions                             | Image: Cosing Date       Image: Cosing Date         Image: Cosing Date       Image: Cosing Date         Image: Cosing                                                                                                    | Budget Amount D<br>Work 0<br>Variation 0<br>Total Bi                    | Details<br>Order 0.00<br>Order 0.00<br>Uudget 0.00                                                                          |                      |
| rract Amount Details<br>Contract Amount<br>Contingency Amoun<br>Additional Amoun<br>Finalized Amoun<br>Finalized Amoun<br>Insurance Certificate M<br>Deposit Amoun<br>Guarantee Bank Nam<br>Payment Remark<br>s & Conditions<br>Terms & Condition            | Image: Cooling Date       45,600.00       0.00       3,192.00       48,792.00       0.00       0.00       0.00       0.00       0.00       0.00       0.00       0.00       0.00       0.00       0.00       0.00       0.00       0.00       0.00       0.00       0.00       0.00       0.00       0.00       0.00       0.00       0.00       0.00       0.00       0.00       0.00       0.00       0.00                                                                                                    | Budget Amount D<br>Work (<br>Variation (<br>Total B<br>Cheque/Guarante  | Details           Order         0.00           Order         0.00           order         0.00           ee No              |                      |

#### **Mandatory Fields**

- 1. Project Title: Description of the Supplier Contract
- 2. Contract Type: Supplier Category. Example: Waste recycling, Cleaning , LEW
- 3. Contract Start & Contract Expiry: The start & expiry of the supplier's contract period.
- 4. Contract No: The no is auto generated if the contract is created manually. If the user is using the import template to create the supplier contracts. The format is advisable to be set in this format Prefix(MCST)/TC/YYMMXXXX,(X denotes a numeric value and up to max value of 4 digit). Example : CSDEMO (MCST)/TC/22(YY)11 (MM) 0001 (XXXX)Please note the contract no is unique and cannot be repeated,
- 5. Reference No : This is the contract number of the term contract. If there is none, user can create the reference no in their desired format or create in the following format (MCST/Name of Contractor: CSDEMO/SEMBWASTE)

.....

#### Optional Fields ( These are optional fields to input )

- 1. Supplier Details
- 2. Contract Details
- 3. Security Deposit Details
- 4. Terms & Condition
- 5. Remarks
- 6. User can upload the term contract of the supplier under tab (see screenshot)

| นษูษ |                                                                                                    |           |                      |  |  |  |  |  |  |  |  |  |
|------|----------------------------------------------------------------------------------------------------|-----------|----------------------|--|--|--|--|--|--|--|--|--|
| Sup  | Supplier Contract         1 - Contract Details         2 - Contact Details         3 - Schedule Of Rates         4 - Uploaded Document |           |                      |  |  |  |  |  |  |  |  |  |
| Upl  | Jploaded Document                                                                                                    |           |                      |  |  |  |  |  |  |  |  |  |
| SN   | SN File Name File Size Date Uploaded                                                                                                   |           |                      |  |  |  |  |  |  |  |  |  |
| 1    | 003 - M1 Application Service Agreement for Fibre BizPac Internet Access Eco Clubhouse Function Room (SIgned Copy).pdf                  | 3541.7 KB | 4/6/2022 11:27:06 AM |  |  |  |  |  |  |  |  |  |
| 2    | 2 035 - M1 Service Agreement Management Office - 22Mar22 to 21Mar24.pdf 3584.5 KB 4/6/2022 11:26:27 AM                                 |           |                      |  |  |  |  |  |  |  |  |  |
| 3    | 3 036 - M1 Activation Email for Fibre Service to Eco Clubhouse and Management Office.pdf 992.83 KB 4/6/2022 11:26:39 AM                |           |                      |  |  |  |  |  |  |  |  |  |

#### Import of Supplier Contract

- Go to Control Panel -> Data Import-> Maintenance - > Data Import for Supplier Contracts.
- User can prepare the supplier contracts ( screenshot B) in excel format and saved in CSV format . Alternatively, user can download the template and copy the data into the CSV template.
- This flow is advisable if the user has more than 5 supplier contracts to create.

|                                                                                                    | CS DEMO 123                                                                                                    | Pro                    | oper                   | ty I                    | enant/Owner                                     | Finance I                 | vaintenance                               | Ροπαι                           | Cor                     | itrol Panel             |                                                  |                         |                                                | <b>م</b> رو    |            |
|----------------------------------------------------------------------------------------------------|----------------------------------------------------------------------------------------------------|------------------------|------------------------|-------------------------|-------------------------------------------------|---------------------------|-------------------------------------------|---------------------------------|-------------------------|-------------------------|--------------------------------------------------|-------------------------|------------------------------------------------|----------------|------------|
| But Import for Supplier Contracts         Unput for Supplier Contracts         Unput for Supplier Contracts       Upped for Supplier Contracts       Upped for Supplier Contracts <th coi<="" th=""><th>44</th><th>Hom</th><th>ne Paç</th><th>ge Ir</th><th>nport Supplier Co</th><th>ntract ×</th><th></th><th></th><th></th><th></th><th></th><th></th><th></th><th><b>V</b> E</th></th>                                                                                                    | <th>44</th> <th>Hom</th> <th>ne Paç</th> <th>ge Ir</th> <th>nport Supplier Co</th> <th>ntract ×</th> <th></th> <th></th> <th></th> <th></th> <th></th> <th></th> <th></th> <th><b>V</b> E</th> | 44                     | Hom                    | ne Paç                  | ge Ir                                           | nport Supplier Co         | ntract ×                                  |                                 |                         |                         |                                                  |                         |                                                |                | <b>V</b> E |
|                                                                                                    | Import Tenant Invoices                                                                                                    | Data                   | a Imp                  | ort for                 | Supplier Contr                                  | acts                      |                                           |                                 |                         |                         |                                                  |                         |                                                |                |            |
|                                                                                                    | Import Security Dep                                                                                                    | g                      | Copy                   | Template                | Download Templa                                 | ate   Load Data File      |                                           |                                 |                         |                         |                                                  |                         |                                                |                |            |
| Number Network Network                                                                                                    | Import Usage En \Lambda                                                                                                    | Plea                   | ase pa                 | aste the da             | ata o the workshee                              | t OR click Load Data      | File to get data from                     | a CSV file.                     |                         |                         |                                                  | Up                      | loaded Records :                               | 11             |            |
| Import Tream Relation       Import Tream Relation       DEMOTO22100002       Curetaker       0.1-Sep-2022       31-Jug 2023       Curetaker       23051       DEMOFECTI         Import Tream Relation       DEMOTO22100003       Cleaning       23-Nov-2021       22-Nov-2022       Cleaning       21122       DEMOFECTI         Import Tream Relation       DEMOTO22100003       Cleaning       23-Nov-2021       23-Nov-2022       Pump & Pressure Tank       21122       DEMOFECTI         Import Stream Relation       DEMOTO22100004       Pump & Pressure Tank       01-Dec 2021       30-Nov-2022       Pump & Pressure Tank       23130       DEMOFECTI         Import Stream Relation       DEMOTO22100006       Fire Protection       01-Arig 2022       31-Jul 2023       Fire Protection       23031       DEMOFECTI         Import Work Order Statas       DEMOTO22100006       E.W.       11-Arig 2022       10-Apr 2023       L.E.W.       231004       DEMOFECTI         Import Work Order Statas       DEMOTO22100006       E.W.       11-Apr 2022       10-Apr 2023       L.E.W.       231004       DEMOFECTI         Import Work Order Statas       DEMOTO22100006       E.W.       11-Apr 2023       L.E.W.       231004       DEMOFECTI         Import Work Order Statas       DEMOTO22100006       E.W.                                                                                                    | Import Tenant Re                                                                                                    | SN                     | V                      | Cor                     | > [20]*                                         | Project Title [300]       | * Start Dat                               | e [11]*                         | En                      | id Date [11]*           | Contract Type [300]*                             | Reference No [3         | 00]* Supplier (                                | Cc 📤           |            |
| Import Instant Payment Rever       Import Instant Payment Rever       3 I/2       DEMOFICE2110002       Caretaker       01-Sep-2022       31-Aug-2023       Caretaker       23081       DEMOFICE11         Import Instant Payment Rever       Import Instant Payment Rever       Import Payment Rever       Import Payment Rever<                                                                                                    | Import Tenant Refunos                                                                                                    |                        |                        |                         |                                                 |                           |                                           |                                 |                         |                         |                                                  |                         |                                                |                |            |
| Import Import                                                                                                    | Import Tenant Payment Rever                                                                                                    | 1                      |                        | DEMO/T                  | C/22100002                                      | Caretaker                 | 01-Sep-2022                               |                                 | 31-Aug-                 | 2023                    | Caretaker                                        | 230831                  | DEMO/FCC/                                      | /19            |            |
| Number         Number         Numer         Numer         Numer <td>Import Tenant Bank Accounts</td> <td></td> <td></td> <td></td> <td></td> <td></td> <td></td> <td></td> <td></td> <td></td> <td></td> <td></td> <td></td> <td></td>                                                                                                    | Import Tenant Bank Accounts                                                                                                    |                        |                        |                         |                                                 |                           |                                           |                                 |                         |                         |                                                  |                         |                                                |                |            |
| Import Numeric Calegory         Participant Specific         Cleaning         23.Nev-2021         24.Nev-2022         Cleaning         21122         DEMOFECH           Import Specific Contract         Import Specific Contract         Im                                                                                                    | ⊖ Maintenance                                                                                                    |                        |                        |                         |                                                 |                           |                                           |                                 |                         |                         |                                                  |                         |                                                |                |            |
| Import State Location         Import State Location                                                                                                    | Import Inventory Category                                                                                                    | 2                      |                        | DEMO/T                  | C/22100003                                      | Cleaning                  | 23-Nov-2021                               |                                 | 22-Nov-                 | 2022                    | Cleaning                                         | 221122                  | DEMO/FCC/                                      | /11            |            |
| Import Supplier Contract Datases<br>in Supplier Contract Datases<br>in Supplie                | Import Store Location                                                                                                    |                        |                        |                         |                                                 |                           |                                           |                                 |                         |                         |                                                  |                         |                                                |                |            |
| A Prossure Tank     21130     DEMO/TC/22100004     Pump & Pressure Tank     21130     DEMO/TC/22100005     Fire Protection     01-Aug-2022     31-Jul-2023     Fire Protection     230731     DEMO/FCC/1     DEMO/FCC/1     DEMO/FCC/1     DEMO/FCC/1     DEMO/FCC/2     DEMO/FCC/22100005     Fire Protection     01-Aug-2022     31-Jul-2023     LE W     231004     DEMO/FCC/1     DEMO/FCC/1     DEMO/FCC/1     DEMO/FCC/1     DEMO/FCC/2     DEMO/FCC/22100006     LEW     11-Apr-2022     10-Apr-2023     LE W     231004     DEMO/FCC/1     DEMO/FCC/1     DEMO/FCC/1     DEMO/FCC/2     DEMO/FCC/2210006     LEW     11-Apr-2022     10-Apr-2023     LE W     231004     DEMO/FCC/1     DEMO/FCC/1     DEMO/FCC/1     DEMO/FCC/1     DEMO/FCC/1     DEMO/FCC/1     DEMO/FCC/1     DEMO/FCC/1     DEMO/FCC/2     DEMO/FCC/2210006     LEW     11-Apr-2022     10-Apr-2023     LE W     231004     DEMO/FCC/1     DEMO/FCC/1                                                                                                    | Import Supplier Contract                                                                                                    |                        |                        |                         |                                                 |                           |                                           |                                 |                         |                         |                                                  |                         |                                                |                |            |
| In supplier Contact Details<br>import Schwidule Datas<br>import Schwidule Datas<br>in Schwidz Schwidule Datas<br>in Schwidz Schwidule Datas<br>in Schwidz Schwidwe Datas<br>in Schwidz Schwidwe Datas<br>in Schwidz Schwidwe Datas<br>in Schwidz Schwidwe Datas<br>in Schwidz Schwidwe Datas<br>in Schwidz Schwidwe Datas<br>in Schwidz Schwidz<br>in Schwidz Schwidz Schwidz<br>in Schwidz Schwidz<br>in Schwidz Schwidz Schwidz<br>in Schwidz Schwidz<br>in Schwidz Schwidz Schwidz Schwidz<br>in Schwidz Schwidz Schwidz Schwidz<br>in Schwidz Schwidz Schwidz Schwidz Schwidz Schwidz Schwidz Schwidz Schwidz Schwidz Schwidz Schwidz Schwidz Schwidz Schwidz Schwidz Schwidz Schwidz Schwidz Schwidz Schwidz Schwidz Schwidz Schwidz Schwidz Schwidz Schwidz Schwidz Schwidz Schwidz Schwidz Schwidz Sch | I port Schedule of Rates                                                                                                    | 3                      |                        | DEMO/T                  | C/22100004                                      | Pump & Pressure Tan       | k 01-Dec-2021                             |                                 | 30-Nov-                 | 2022                    | Pump & Pressure Tank                             | 221130                  | DEMO/FCC/                                      | (1)            |            |
| Visit       Visit       Visit <th< td=""><td>rt Supplier Contact Details</td><td></td><td></td><td></td><td></td><td></td><td></td><td></td><td></td><td></td><td></td><td></td><td></td><td></td></th<>                                                                                                    | rt Supplier Contact Details                                                                                                    |                        |                        |                         |                                                 |                           |                                           |                                 |                         |                         |                                                  |                         |                                                |                |            |
| Import Past Work Orders       Import Past Work Orders       Import Work Orders Status       Import Work Orders       Import Work Orders       Import Work Orders Status       Import Work Order Status       Import Work Order Status <td>mport Inventory</td> <td></td> <td>-</td> <td>DEMORT</td> <td>0/00400005</td> <td>Fire Desta stire</td> <td>04 4.45 2022</td> <td></td> <td>04 1-1-0</td> <td>000</td> <td>Circ Desta di sa</td> <td>000704</td> <td>DEMO/EOO</td> <td></td>                                                                                                    | mport Inventory                                                                                                    |                        | -                      | DEMORT                  | 0/00400005                                      | Fire Desta stire          | 04 4.45 2022                              |                                 | 04 1-1-0                | 000                     | Circ Desta di sa                                 | 000704                  | DEMO/EOO                                       |                |            |
| Import Schedule Dates<br>import Work Order Sales<br>import Work Order Target Date<br>import Work Order Target Date<br>import Property Asset Category       I E WORT Category       I E WORT Category       I E WORT Category <td>Import Past Work Orders</td> <td>4</td> <td></td> <td>DEMO/TO</td> <td>6/22100005</td> <td>Fire Protection</td> <td>01-Aug-2022</td> <td></td> <td>31-Jul-2</td> <td>023</td> <td>Fire Protection</td> <td>230731</td> <td>DEMO/FCC/</td> <td>13</td>                                                                                                    | Import Past Work Orders                                                                                                    | 4                      |                        | DEMO/TO                 | 6/22100005                                      | Fire Protection           | 01-Aug-2022                               |                                 | 31-Jul-2                | 023                     | Fire Protection                                  | 230731                  | DEMO/FCC/                                      | 13             |            |
| Import Work Order Status<br>import Work Order Target Date<br>import Provider Status       5       D EMO/FC/2210000       LEW.       11-Apr-2022       10-Apr-2023       LEW.       23104       DEMO/FC/Cr         Import Work Order Target Date<br>import Provider Mass of Calegory       Import Work Order Target Date<br>import Provider Mass of Calegory       Import Provider Mass of Calegory       Import Provider Mass of Calegory       Import Provider Mass of Calegory       Import Provider Mass of Calegory         Import Work Order Target Date<br>import Provider Visit Provider Mass of Calegory       Import Provider Mass of Calegory       Impor                                                                                                    | Import Schedule Dates                                                                                                    |                        |                        |                         |                                                 |                           |                                           |                                 |                         |                         |                                                  |                         |                                                | _              |            |
| Import Work Types<br>Import Work Order Targel Date<br>Import Work Order Targel Date<br>Import Property Asset Calegory                                                                                                    | Import Work Order Status                                                                                                    | 5                      |                        | DEMO/T                  | C/22100006                                      | L.E.W.                    | 11-Apr-2022                               |                                 | 10-Apr-2                | 2023                    | L.E.W.                                           | 231004                  | DEMO/FCC/                                      | (1)            |            |
| Import Work Order Target Date<br>Import Property Asset Category       Import Property Asset Category       Import                                                                                                    | Import Work Types                                                                                                    |                        |                        |                         |                                                 |                           |                                           |                                 |                         |                         |                                                  |                         |                                                |                |            |
| Import Property Asset Category                                                                                                    | Import Work Order Target Date                                                                                                    |                        |                        |                         |                                                 |                           |                                           | _                               |                         |                         |                                                  |                         |                                                | -              |            |
| EX EX EX EX EX EX EX EX EX EX EX EX EX                                                                                                    | Import Property Asset Category                                                                                                    |                        |                        |                         |                                                 |                           |                                           |                                 |                         |                         |                                                  |                         |                                                |                |            |
| I       * = Management       Image       Image                                                                                                    | E7 · : × · .                                                                                                    | fx                     | Clear                  | ning                    |                                                 |                           |                                           |                                 |                         |                         |                                                  |                         |                                                |                |            |
| 2 Contract for the contractor will contract a sugment of a system for system to perform auto contractor assignment when work order is created. The unique B for each of the supplier's contract The supplier's contract The contract of the contractor's ID In the contractor's ID In the contractor's ID                                                                                                    | A B<br>1 * = Mandatory fields                                                                                                    |                        | U                      |                         | D                                               | E                         | F                                         | 6                               |                         | н                       |                                                  | J                       | ĸ                                              | L              |            |
| It he supplier's contract       Contract       Contra                                                                                                    | 2 Contract for the contractor will a to be imported<br>The unique ID for each of                                                                                                    | in the sys<br>The star | stern for<br>rt date o | system to p<br>of the 1 | erform auto contractor :<br>The end date of the | The contractor type. E.g. | r is created.<br>The reference no for the | The contracto                   | or's ID in the          | The contractor name     | The contractor's address                         | The supplier email      | The overall contact                            | The contact pe |            |
| Format to be in DD-MMM-<br>YYYY       Format to be in DD-MMM-<br>YYYY       Format to be in DD-MMM-<br>YYYY       Format to be in DD-MMM-<br>YYYY       Supplier Code must exist<br>in 'mport Supplier'       Supplier Name [300]*       Supplier Address [300]       Supplier Eanil [300]       Contact Person [300]*       Contact Person [300]*       Cont                                                                                                    | the supplier's contract                                                                                                    | contract               | t                      | c                       | contract                                        | Building Works            | contract. E.g. Physical<br>Agreement No.  | system.                         |                         |                         |                                                  | address                 | person for the contractor<br>for this contract | phone number   |            |
| 3       template       template       templa                                                                                                    |                                                                                                    | Format f               | to be in               | DD-MMM- F               | Format to be in DD-MMM<br>YYYY                  | -                         |                                           | Supplier Code<br>in "Import Sup | e must exist<br>oplier" |                         |                                                  |                         |                                                |                |            |
| A         Contract No [20]*         Project Title [300]*         Start Date<br>[100/MM/YYYY]*         Contract Type [300]*         Supplier Code [300]*         Supplier Name [300]*         Supplier Address [300]         Supplier Email [300]*         Contract Person [300]*         Contract Person [300]*         Contract Person [300]*         Contract Person [300]*         Contract Person [300]*         Contract Person [300]*         Contract Person [300]*         Supplier Name [300]*         Supplier Address [300]*         Supplier Address [300]*<                                                                                                    | 3                                                                                                    |                        |                        |                         |                                                 |                           |                                           | template                        |                         |                         |                                                  |                         |                                                |                |            |
| DEMO/TC/22100002         Caretaker         01-Sep-2022         31-Aug-2023         Caretaker         230831         DEMO/FCC/1908003         Romell Cleaning Service         2. Hougang Avenue 3. #04-274         Mr C3 Pereira (John)         8234 of           0         DEMO/TC/22100003         Cleaning         23-Nov-2021         22-Nov-2022         Cleaning         21122         DEM0/FCC/1908004         Satyaram Pte Ltd         109 Teck Whye Lane 02-566         Sales@satyarampLcom         Mr K. Ramsshamy         9144 44           0         DEMO/TC/22100004         Pump & Pressure Tank         01-Dec-2021         30-Nov-2022         Pump & Pressure Tank         221130         DEM0/FCC/1908006         Pumps Service Centre<br>Pte Ltd         No.50 Buikt Batck St 23=07-26         Sales@pumps.com.9g         Mr George Ng         9632 07           0         DEM0/TC/22100005         Fire Protection         01-Duc-2023         Fire Protection         230731         DEM0/FCC/1908007         Vision System Pte Ltd         No.50 Buikt Batck St 23=07-26         Sales@pumps.com.9g         Mr George Ng         9632 07           0         DEM0/TC/22100005         Fire Protection         01-Duc-2023         Fire Protection         230731         DEM0/FCC/1908007         Vision System Pte Ltd         Soles@pumps.com.9g         Mr William Chong         9738 272         9738 272         9738 272                                                                                                    | A Contract No [20]* Project Title [300]*                                                                                                    | Start Da<br>[DD/MM     | ate<br>1M/YYYY         | y]∗ ▼[                  | End Date<br>[DD/MMM/YYYY]*                      | Contract Type [300]*      | Reference No [300]*                       | Supplier Code                   | [300]*                  | Supplier Name [300]*    | Supplier Address [300]                           | Supplier Email [300]    | Contact Person [300]                           | Contact Phone  |            |
| 6         Image: Constraint of the second second secon                                                                                                    | DEMO/TC/22100002 Caretaker                                                                                                    | 01-Sep-                | -2022                  | 3                       | 31-Aug-2023                                     | Caretaker                 | 230831                                    | DEMO/FCC/19                     | 08003                   | Romell Cleaning Service | 2. Hougang Avenue 3, #04-274<br>Singapore 680109 |                         | Mr CJ Pereira (John)                           | 8234 6942      |            |
| Z         DEMO/TC/22100004         Pump & Pressure Tank         O1-Dec-2021         30-Nov-2022         Pump & Pressure Tank         221130         DEMO/FCC/1908006         Pumps Service Centre<br>Pte Ltd         No.50 Buikit Batok St 23#07-26<br>MidVew Buiking<br>Singapore 59878         Sales@pumpsc.com.sg         Mr George Ng         9632 07           0         DEM0/TC/22100005         Fire Protection         01-Aug-2022         31-Jul-2025         Fire Protection         230731         DEM0/FCC/1908007         Vision System Pte Ltd         50 Buikit Batok St 23         Vision20@singnet.com.sg         Mr William Chong         9738 273                                                                                                    | 6 DEM0/TC/22100003 Cleaning                                                                                                    | 23-Nov-                | -2021                  | 2                       | 22-Nov-2022                                     | Cleaning                  | 221122                                    | DEMO/FCC/19                     | 08004                   | Satyaram Pte Ltd        | 109 Teck Whye Lane 02-566                        | sales@satyarampl.com    | Mr K. Ramashamy                                | 9144 4401      |            |
| k         k                                                                                                    |                                                                                                    |                        |                        |                         |                                                 |                           |                                           |                                 |                         |                         | Singapore 659578                                 |                         |                                                |                |            |
| Z         Z         DEMO/TC/22100004         Pump & Pressure Tank         OI-Dec-2021         30-Nov-2022         Pump & Pressure Tank         DEMO/FCC/1908006         Pump & Service Centre Pte Ltd         No.60 Bukit Batok St 23=07-26         sales@pumpsc.com.sg         Mr George Ng         9632 07           0         DEMO/TC/22100005         Fire Protection         01-Aug-2022         31-Jul-2025         Fire Protection         230731         DEMO/FCC/1908007         Vision System Pte Ltd         50 Bukit Batok St 23         Vision20@singnet.com.sg         Mr William Chong         973 27                                                                                                    |                                                                                                    |                        |                        |                         |                                                 |                           |                                           |                                 |                         |                         |                                                  |                         |                                                |                |            |
| 7         Concernment         Concernment         Con                                                                                                    |                                                                                                    |                        |                        |                         |                                                 |                           |                                           |                                 |                         |                         |                                                  |                         |                                                |                |            |
| B     DEMO/TO/22100005     Fire Protection     01-Aug-2022     31-Jul-2023     Fire Protection     230731     DEMO/FCC/1908007     Vision System Pte Ltd     50 Built Batck St 23<br>Singapore 598754     Vision 200gsingnet.com.sg     Mr William Chong     9738 27.                                                                                                    | 7 DEM0/TC/22100004 Pump & Pressure Tenk                                                                                                    | 01-Dec-                | -2021                  |                         | -Nov-2022                                       | Pump & Pressure Tank      | 221130                                    | DEMO/ECC/19                     | 08004                   | Rumps Service Centre    | No 50 Bukit Batok St 23#07-26                    | sales@numpsc.com.sg     | Mr George Ng                                   | 9632 0798      |            |
| DEMO/TC/22100005         Fire Protection         01-Aug-2022         31-Jul-2023         Fire Protection         230731         DEM0/FCC/1908007         Vision System Pte Ltd         Singapore 598734         vision20@singnet.com.sg         Mr William Chong         9738 27.                                                                                                    |                                                                                                    | 01-080-                | 2021                   |                         | 30 1101-2022                                    | and a ressure rank        |                                           | SENO/F00/19                     |                         | Pte Ltd                 | Midview Building                                 | age and accountage      |                                                | , 332 0/70     |            |
| 9                                                                                                    | DEMO/TC/22100005 Fire Protection                                                                                                    | 01-Aug-                | -2022                  | 3                       | 31-Jul-2023                                     | Fire Protection           | 230731                                    | DEMO/FCC/19                     | 08007                   | Vision System Pte Ltd   | 50 Bukit Batok St 23                             | vision20@singnet.com.sg | Mr William Chong                               | 9738 2722      |            |
|                                                                                                    |                                                                                                    |                        |                        |                         |                                                 |                           |                                           |                                 |                         |                         | Singapore 596734                                 |                         |                                                |                |            |
| DEMO/TC/22100006 LE.W. 11-Apr-2022 10-Apr-2023 LE.W. 231004 DEMO/FCC/1909001 Amazon Consultants Pte 33 Hume Avenue #03-16 Inghaihock@nhhcon.com Mr Jack Ng 9660 65                                                                                                    | 9 DEM0/TC/22100006 L.E.W.                                                                                                    | 11-Apr-2               | 2022                   | 1                       | 10-Apr-2023                                     | L.E.W.                    | 231004                                    | DEMO/FCC/19                     | 09001                   | Amazon Consultants Pte  | 33 Hume Avenue #03-16                            | nghaihock@nhhcon.com    | Mr Jack Ng                                     | 9660 6587      |            |
| Ltd Singapore 149547                                                                                                    |                                                                                                    |                        |                        |                         |                                                 |                           |                                           |                                 |                         | Ltd                     | Singapore 149547                                 |                         |                                                |                |            |
| Supplier Contract Sample UL + · · · · · · · · · · · · · · · · · ·                                                                                                    | Supplier Contract                                                                                                    | ample                  | UL I                   | (+)                     |                                                 | 1                         |                                           | 1                               |                         | : 4                     | 1                                                | 1                       |                                                |                |            |

Renewal or extension of Supplier Contract

- User has 2 options when comes to Supplier contract renewal
- 1) Extension Date : This field can be used if the supplier contract's period is extended to another period via mutual consent and/or the reference no ( contract no) remains unchanged . User can use the edit button and update the extension date .
- 2) **Renew Contract (screenshot A & B)** : This field is used if the supplier contract has expired and the contract no (reference no) has changed. User can click on the renew button and a new supplier contract will appear. The start date will be based on the previous contract expiry date and the expired contract no is indicated in the "Copy From"

| IO 123                    | -                                      | Property                                  | Tenant/0                                    | Dwner F         | inance               | Maintenance              | e Po      | ortal             | Control                     | Panel                       |                                                              | 4                  |
|---------------------------|----------------------------------------|-------------------------------------------|---------------------------------------------|-----------------|----------------------|--------------------------|-----------|-------------------|-----------------------------|-----------------------------|--------------------------------------------------------------|--------------------|
| Home Page                 | Supplier Contra                        | act : CSDEM/TC                            | 22110001 ×                                  | Supplier Co     | ontract : CSDI       | EM/TC/22030001 >         | × Supp    | plier Cont        | racts ×                     |                             |                                                              |                    |
| Sup                       | plier Contract                         | <u>1</u> - Contract De                    | tails 2 - Cont                              | act Details 3 - | Schedule Of Ra       | ates <u>4</u> - Uploaded | Document  |                   |                             |                             |                                                              |                    |
| Pro<br>Ma                 | ID<br>operty ID CSDEMO<br>anager ID 18 | Name<br>CSDEMO<br>Benny Shum              |                                             |                 |                      |                          |           | Total<br>Occupied | <b>Units</b><br>22 ()<br>20 | <b>SHR</b><br>98<br>94      | <b>SQM</b><br>0<br>0                                         | Î                  |
| G                         | Update Contact Detail                  | ls   Renew Contra                         | act                                         |                 |                      |                          |           |                   |                             |                             |                                                              |                    |
|                           | Project                                | t Title Vlaste Co                         | llection                                    |                 |                      |                          |           | c                 | Contract No                 | CSDE                        | M/TC/221100                                                  | 01                 |
|                           |                                        |                                           |                                             |                 |                      |                          |           | Re                | eference No                 | CSDE                        | MO/SEMBW/                                                    | ASTE               |
| A                         | Contract                               | Type Cleaning                             | & Sanitary                                  |                 |                      |                          |           |                   | Copy From                   | I                           |                                                              |                    |
|                           | Contract                               | Start 01 Jun 2                            | 022                                         | Coi             | ntract Expiry        | 01 Jun 2023              |           | Exte              | ension Date                 |                             |                                                              |                    |
| Su                        | pplier Details                         |                                           |                                             |                 |                      |                          |           |                   |                             |                             |                                                              |                    |
|                           | Supplier I                             | Name SEMBWA                               | STE PTE LTD                                 |                 |                      |                          |           | S'                | oplier Code                 | CS/22                       | 020                                                          |                    |
|                           | Mailing Add                            | dress 4543 Jala<br>Singapore<br>Singapore | n Bukit Merah<br>9 4543 Jalan E<br>9 159470 | ukit Merah      |                      |                          |           |                   | lier Phone                  | (65) 68                     | 3611218                                                      | - 1                |
|                           | Supplier I                             | Email environme                           | ent_contactus                               | @sembcorp.cor   | n                    |                          |           |                   |                             |                             |                                                              |                    |
|                           | Contact Pe                             | erson Mr Lee                              |                                             |                 |                      |                          |           | Cor               | ntact Phone                 | •                           |                                                              | <b></b>            |
| View                      | V Last Updated by <b>E</b>             | Demo123 on 28 N                           | lov 2022 15:04                              | 1               |                      |                          |           | Edit              | Other                       | Actions                     | . ~                                                          | Close              |
|                           | (                                      | © 2022 QORNER                             | STONE INC                                   |                 |                      |                          | User :    | Demo123           | (Administra                 | tor - Den                   | 10 - Demo <b>1</b> 23                                        | 3)   Monday, 28 No |
| Home Page                 | e Renew Supplie                        | er Contract ×                             | Supplier Co                                 | ontract : CSDE  | M/TC/2203000         | 1 × Supplier             | Contracts | ×                 |                             |                             |                                                              |                    |
| Renew Su                  | upplier Contract                       | <u>1</u> - Contract I                     | Details <u>2</u> - So                       | hedule Of Rates | <u>3</u> - Upload De | ocument                  |           |                   |                             |                             |                                                              | () <sup>H</sup>    |
| Property II<br>Manager II | ID Ni<br>D CSDEMO CS<br>D 18 Be        | <b>ame</b><br>SDEMO<br>enny Shum          |                                             |                 |                      |                          |           | T<br>O            | otal<br>ccupied             | <b>Units</b><br>22 ()<br>20 | SHR         SQ           98         0           94         0 | M                  |
| P                         | Project Title ۲                        | TESTAIRCON                                |                                             |                 |                      |                          |           | I                 | Contract N<br>Reference N   | lo New                      | TAIRCON                                                      |                    |
| D                         | Contract Type                          | Chiller System                            |                                             |                 |                      |                          | ~         |                   | Copy Fro                    | m CSD                       | EM/TC/22030                                                  | 0001               |
|                           | Contract Start                         | 01 Jan 2023                               |                                             |                 | Contract             | Expiry                   |           | E                 | xtension Da                 | 6                           |                                                              | ]                  |
| Supplier                  | Supplier Name                          |                                           |                                             |                 |                      |                          |           |                   | Contact Coo                 |                             | 109                                                          |                    |
|                           | Mailing Address                        | 30A KALLANG PL                            | ACE                                         |                 |                      |                          |           | S                 | upplier Phor                | 1e 6424                     | -6246 / 6424                                                 | -6346              |
|                           | Supplier Email                         | eechaochuan@h                             | otmail.com                                  |                 |                      |                          |           |                   |                             |                             |                                                              |                    |
| Edit Last                 | Updated by <b>Demo123</b>              | <b>3</b> on 28 Oct 2022                   | 09:32                                       |                 |                      |                          | 1         |                   |                             | _                           | Save                                                         | Close              |

### Workflow 2

#### Reports

- Go to Maintenance Module > Reports > Supplier Reports -> Supplier Contract Listing
- User can have the option to download the report in Excel or PDF
- Alternatively the user can click on the search to refine the search criteria
   Note: The supplier contract listing is unique and can be only be extracted at MCST level.

| *                               | Home Page     | Supplier Contract Listing × | Supplier Cor                | ntracts ×   | Supplier Con | tract : CSDEM      | M/TC/220200       | 01× Supp  | lier Contract : CSDI | EM/T                  | Ŧ       |
|---------------------------------|---------------|-----------------------------|-----------------------------|-------------|--------------|--------------------|-------------------|-----------|----------------------|-----------------------|---------|
| Inventory Price Listing         | Supplier Co   | ntracts as at 28 Nov 2022   |                             |             |              |                    | 1 - List          | 2 - 🔍 Sea | arch                 |                       |         |
| Maintenance Property Reports    |               |                             |                             |             |              | Contract           | Reference         | \$ ar     |                      | Supplier              |         |
| Property Asset Listing          | Property ID   | Contract No                 | Project Title               | Start Date  | End Date     | Туре               | No                | Jue       | Supplier Name        | Address               |         |
| Property Asset Warranty Listing | 0005140       |                             |                             | 07.1 0000   | 00 E L 0000  |                    | TEOTICA           | 000045    | OXLEY OTTO PTE       | 7000 ANG              | le      |
| Personnel Duty Roster           | CSDEMO        | CSDEM/1C/22010001           | TESTING-LIFT                | 27 Jan 2022 | 28 Feb 2022  | LIIT System        | TEST-LIM          | S00015    | LTD                  | ENUE 5                | a<br>I. |
| Personnel/Supplier Work Order   | CSDEMO        | CSDEM/TC/22020001           | Cleaning & sanitar          | 09 Feb 2022 | 31 Dec 2022  | Cleaning &         | Clean-TEST        | GARY      | GARY PTE LTD         |                       | g       |
| Property List Report            |               |                             | у                           |             |              | Sanitary           | 1                 |           |                      |                       | 'n      |
| Work Type Report                | CSDEMO        | CSDEM/TC/22020002           | TESTING-LIFT                | 01 Mar 2022 | 31 Dec 2022  | Lift System        | TEST-Lift1        | S00015    | OXLEY OTTO PTE       | 7000 ANG<br>MO KIO AV | e<br>e  |
| Purchasing Reports              |               |                             |                             |             |              |                    |                   |           |                      | ENUE 5                | -       |
| Outstanding Purchase Order B    | CSDEMO        | CSDEM/TC/22030001           | TESTAIRCON                  | 28 Mar 2022 | 31 Dec 2022  | Chiller Syste<br>m | TESTAIRC<br>ON    | S00009    | KONE PTE LTD         | 30A KALLA<br>NG PLACE | 8       |
| Supplier Reports                |               |                             |                             |             |              |                    |                   |           |                      | 19 KALLAN             |         |
| Supplier Contract Listing       | CSDEMO        | CSDEM/TC/22050001           | TESTING for DUO<br>approval | 24 May 2022 | 31 May 2022  | TESTING O          | TESTING24<br>0522 | CS/22008  | Gary & Lee Pte Ltd   | G AVENUE<br>#04-151   | Q<br>L  |
| Compliance Reports              |               |                             |                             |             |              |                    |                   |           |                      |                       |         |
| ance Reports                    | CSDEMO        | CSDEM/TC/22100001           | TESTAIRCON(1)               | 28 Oct 2022 | 27 Oct 2023  | Chiller Syste<br>m | TESTAIRC<br>ON(1) | S00009    | KONE PTE LTD         | 30A KALLA<br>NG PLACE | 2       |
| Regulatory Compliance Report    |               |                             |                             |             |              |                    |                   |           |                      |                       |         |
| Regulatory Compliance Schedule  |               |                             |                             |             |              |                    |                   |           |                      | 22 Conting            | 1       |
| Maintenance Finance             | CSDEMO        | CSDEM/TC/22100002           | Lift                        | 02 Feb 2020 | 01 Feb 2023  | Lift System        | 230201PL2         | CS/22012  | Chevalier Singapore  | Road, #07-0           | v<br>g  |
| Budget Variance Report          | •             |                             |                             |             |              |                    |                   |           |                      |                       | ►       |
| Budget Detail Report            | Record Found: | 9                           |                             |             |              |                    |                   | Print     | Download             | Close                 | ;       |

### Workflow 3

#### Alert Setup

- Go to Control Panel -> Company -> Lookup Tables -> Maintenance -> Supplier Contract Expiry Alert Setup. Screenshot A
- In screenshot B, user can click on "New". User can select the Property and input the no of days prior to the supplier contract's expiry
- Purpose of this setup is to notify user "X" no of days before the actual expiry as such the user can do the necessary renewal or extension. This setup is linked to the alert notification which will be discussed in the next slide

| CS DEMO 123      | •        | Property           | Tenant/Owner               | Finance         | Maintenance       | Portal      | Control Panel |                     | ) م           | J |
|------------------|----------|--------------------|----------------------------|-----------------|-------------------|-------------|---------------|---------------------|---------------|---|
|                  | 4        | Home Page          | Supplier Contract Ex       | piry Alert Setu | p × Lookup Tables | ×           |               |                     | •             | Ę |
| Application      | <b>^</b> | Lookup Table       | es                         | 1 - List        | 2 - Q Search      |             |               | Find What: supplier | Q             |   |
| Company          |          | Search Criteria: F | Record contains 'supplier' |                 |                   |             |               |                     |               |   |
| Company          | _        | SN                 |                            |                 |                   | Descriptior | n             |                     |               |   |
| ⊖ Company Setup  |          | Maintenar          | nce                        |                 |                   |             |               |                     |               |   |
| Numbering Format |          | 1 Supplier C       | Contract Expiry Alert Setu | qu              |                   |             |               |                     |               |   |
| Lookup Tables    |          | 1 Supplier R       | RT & DT Passing Rate       |                 |                   |             |               |                     |               |   |
| Exchange Rate    | A        |                    |                            |                 |                   |             |               |                     | Total Page: 1 |   |
| Form Design      |          |                    |                            |                 |                   |             |               |                     |               |   |
| Approval Setup   | _        |                    |                            |                 |                   |             |               |                     |               |   |

| CS DEMO 123 🔹           | Property Tenant/Owner Finance Maintenance Portal Control Panel                                 | ይ ዲ           |
|-------------------------|------------------------------------------------------------------------------------------------|---------------|
| *                       | Home Page Supplier Contract Expiry Alert Setup × Lookup Tables ×                               | ▼ 🖻           |
| Application             | Supplier Contract Expiry Alert Setup         1 - List         2 - Q. Search         Find What: | ٩             |
| Company                 | SN I Property No. of Days prior to Contract Expiry                                             |               |
| ⊖ Company Setup         | 1 CSDEMO 60                                                                                    |               |
| Numbering Format        |                                                                                                | Total Page: 1 |
| Lookup Tables           | 🕒 Supplier Contract Expiry Alert Setup @ QORNERSTONE - Work — 🗆 🗙                              |               |
| Exchange Rate           | f. https://demo.qornerstone.com/_System/User/_Forms/lookupd 🖉 A                                |               |
| Form Design             | Supplier Contract Expire Alert Setup - Edit Value                                              |               |
| Approval Setup          |                                                                                                |               |
| Alert Setup             |                                                                                                |               |
| QuickPay Services Setup | No. of Days prior to Contract Expiry 60                                                        |               |
| ⊖ Company Tools         |                                                                                                |               |
| Address Book            | B                                                                                              |               |
| Downloadable Forms      |                                                                                                |               |
| Message Outbox          |                                                                                                |               |
| ⊖ Company Calendar      |                                                                                                |               |
| Calendar Setup          |                                                                                                |               |
| Event Calendars         |                                                                                                |               |
| Calendar Events         | Edit Lost Lindsted by Demo122 op 01 New 2022 16:12 Save Close New Delete                       | Class         |
| User Event Calendar     | Last optated by Demotiza on of 140V 2022 10.13 Save Close New Delete                           | Ciose         |

### Workflow 3

#### Alert Setup

- Go to Control Panel -> Company -> Lookup Tables -> Maintenance -> Supplier Contract Expiry Alert Setup. Screenshot A
- In screenshot B, user can click on "New". User can select the Property and input the no of days prior to the supplier contract's expiry
- Purpose of this setup is to notify user "X" no of days before the actual expiry as such the user can do the necessary renewal or extension. This setup is linked to the alert notification which will be discussed in the next slide

| CS DEMO 123      | -        | Property           | Tenant/Owner               | Finance         | Maintenance       | Portal      | Control Panel |                     | ) م           | J |
|------------------|----------|--------------------|----------------------------|-----------------|-------------------|-------------|---------------|---------------------|---------------|---|
|                  | 4        | Home Page          | Supplier Contract Ex       | piry Alert Setu | p × Lookup Tables | ×           |               |                     | •             | Ę |
| Application      | <b>^</b> | Lookup Table       | es                         | 1 - List        | 2 - Q Search      |             |               | Find What: supplier | Q             |   |
| Company          |          | Search Criteria: F | Record contains 'supplier' |                 |                   |             |               |                     |               |   |
| Company          | _        | SN                 |                            |                 |                   | Descriptior | n             |                     |               |   |
| ⊖ Company Setup  |          | Maintenar          | nce                        |                 |                   |             |               |                     |               |   |
| Numbering Format |          | 1 Supplier C       | Contract Expiry Alert Set  | qu              |                   |             |               |                     |               |   |
| Lookup Tables    |          | 1 Supplier R       | RT & DT Passing Rate       |                 |                   |             |               |                     |               |   |
| Exchange Rate    | A        |                    |                            |                 |                   |             |               |                     | Total Page: 1 |   |
| Form Design      |          |                    |                            |                 |                   |             |               |                     |               |   |
| Approval Setup   |          |                    |                            |                 |                   |             |               |                     |               |   |

| CS DEMO 123 🔹           | Property Tenant/Owner Finance Maintenance Portal Control Panel                                 | ይ ዲ           |
|-------------------------|------------------------------------------------------------------------------------------------|---------------|
| *                       | Home Page Supplier Contract Expiry Alert Setup × Lookup Tables ×                               | ▼ 🖻           |
| Application             | Supplier Contract Expiry Alert Setup         1 - List         2 - Q. Search         Find What: | ٩             |
| Company                 | SN I Property No. of Days prior to Contract Expiry                                             |               |
| ⊖ Company Setup         | 1 CSDEMO 60                                                                                    |               |
| Numbering Format        |                                                                                                | Total Page: 1 |
| Lookup Tables           | 🕒 Supplier Contract Expiry Alert Setup @ QORNERSTONE - Work — 🗆 🗙                              |               |
| Exchange Rate           | f. https://demo.qornerstone.com/_System/User/_Forms/lookupd 🖉 A                                |               |
| Form Design             | Supplier Contract Expire Alert Setup - Edit Value                                              |               |
| Approval Setup          |                                                                                                |               |
| Alert Setup             |                                                                                                |               |
| QuickPay Services Setup | No. of Days prior to Contract Expiry 60                                                        |               |
| ⊖ Company Tools         |                                                                                                |               |
| Address Book            | B                                                                                              |               |
| Downloadable Forms      |                                                                                                |               |
| Message Outbox          |                                                                                                |               |
| ⊖ Company Calendar      |                                                                                                |               |
| Calendar Setup          |                                                                                                |               |
| Event Calendars         |                                                                                                |               |
| Calendar Events         | Edit Lost Lindsted by Demo122 op 01 New 2022 16:12 Save Close New Delete                       | Class         |
| User Event Calendar     | Last optated by Demotiza on of 140V 2022 10.13 Save Close New Delete                           | Ciose         |

# Workflow 3 (cont'd)

#### **Alert Setup**

- Go to Control Panel -> Company -> Alert Setup -> Maintenance -> Supplier Contract Expiry Alert Setup. Screenshot A
- In Screenshot B, user can click on the edit button to update the details to suit their operational needs.
- 1) Alert Name
- 2) Message Subject
- Message Header 3)
- 4) Alert Frequency : User can set the no of frequency to alert the recipients before the actual expiry.
- 5) Repeat Alert the no of times the alert is send out within the same day. This is link to "Alert Period".
- 6) Alert Period : The normal operating hrs and is linked to the "Repeat Alert".

|                         | Prop        | erty le          | nant/Owner                  | r Finance         | e Maintenance            | Portal   | Control Panel |           |            |                |          |                    | 4            |
|-------------------------|-------------|------------------|-----------------------------|-------------------|--------------------------|----------|---------------|-----------|------------|----------------|----------|--------------------|--------------|
|                         | Home        | Page Ale         | ert Setup ×                 |                   |                          |          |               |           |            |                |          |                    | •            |
| Application             | Alert       | Setup            |                             | 1 - List          | 2 - Q Search             |          |               |           | l          | Find What: sup | plier    |                    |              |
| Company                 | Search      | Criteria: Record | l contains 'suppli          | ier'              |                          |          | 0             | -         | -          | D. I.I.        | <b>F</b> | <b>14</b> - 1-11 - | 0 - 11       |
| ⊖ Company Setup         | SN          | Finance          |                             | Alert Event       |                          |          | Send Alert    | Frequency | Туре       | Desktop        | Email    | Mobile             | Active       |
| Numbering Format        | 1           | New Supplier     | Invoice                     |                   |                          |          |               |           | Alert      | No             | No       | No                 | No           |
| Lookup Tables           | 2           | Supplier Invoi   | ice Payment Ov              | verdue            |                          |          |               |           | Alert      | No             | No       | No                 | No           |
| Exchange Rate           |             | Maintenance      |                             |                   |                          |          |               |           |            |                |          |                    |              |
| Form Design             | 3           | Supplier Cont    | tract Expiry by P           | Property assignm  | ent                      | On Event |               | Daily     | Alert      | Yes            | No       | No                 | No           |
| Approval Setup          |             | upplier Cont     | tract Expiry Due            | )                 |                          | On Event |               | Weekly    | Alert      | No             | Yes      | No                 | Yes          |
|                         | 5           | Work Order S     | Supplier                    |                   |                          |          |               |           | Alert      | No             | No       | No                 | No           |
| Rieft Setup             |             |                  |                             |                   |                          |          |               |           |            |                |          | Т                  | otal Page: 1 |
| QUICKPay Services Setup |             |                  |                             |                   |                          |          |               |           |            |                |          |                    |              |
| Company loois           |             |                  |                             |                   |                          |          |               |           |            |                |          |                    |              |
| Address Book            |             |                  |                             |                   |                          |          |               |           |            |                |          |                    |              |
| Downloadable Forms      |             |                  |                             |                   |                          |          |               |           |            |                |          |                    |              |
| Message Outbox          |             |                  |                             |                   |                          |          |               |           |            |                |          |                    |              |
| ⊖ Company Calendar      |             |                  |                             |                   |                          |          |               |           |            |                |          |                    |              |
| Alert Setup             | 1 - General | 2 - Alert R      | ecipients                   |                   |                          |          |               |           |            |                |          |                    |              |
|                         |             | Alert Event      | Supplier Cont               | tract Expiry by P | roperty assignment       |          |               | Ac        | tive 🔍 Yee |                |          |                    |              |
|                         |             | Alert Name       | Supplier Cont               | tract Expiry by P | roperty assignment       |          |               |           | - 100      | - 110          |          |                    |              |
| What to Send            |             |                  | Supplier Solid              | auer Expiry by r  | roporty assignment       |          |               |           |            |                |          |                    |              |
| What to Senu            | Me          | ssade Subject    | Quere lies Queret           | tur et Euripe     |                          |          |               |           |            |                |          |                    |              |
|                         | WIG.        | ssage Subject    | Supplier Cont               | tract Expiry      |                          |          |               |           |            |                |          |                    |              |
|                         | les         | sage Header *    | Please attend<br>contracts. | to the upcoming   | g expiry of the supplier |          |               |           |            |                |          |                    |              |
|                         |             |                  |                             |                   |                          |          |               |           |            |                |          |                    |              |
| В                       | s           | eparate Alert *  | No                          |                   |                          | ~        |               |           |            |                |          |                    |              |
|                         |             | Email Format     | Email Templa                | ate               |                          |          | ~             | View      |            |                |          |                    |              |
|                         |             |                  | Email rompia                |                   |                          |          |               |           |            |                |          |                    |              |
|                         |             | SMS Format       |                             |                   |                          |          | ~             | View      |            |                |          |                    |              |
| When to Send            |             |                  | •                           |                   |                          |          |               |           |            |                |          |                    |              |
|                         |             | Send Alert       | On Event                    | ~                 |                          |          |               |           |            |                |          |                    |              |
|                         | Ale         | rt Frequencv *   | Every 0 days                |                   |                          | ~        |               |           |            |                |          |                    |              |
|                         |             | Poneat Alort *   | Evony O Minur               | tos               |                          |          |               |           |            |                |          |                    |              |
|                         |             | Repeat Alert "   |                             | lites             |                          | ~        |               |           |            |                |          |                    |              |
|                         | Alert       | t Period *From   | 00:00                       | ✓ to 23:30        | ~                        |          |               |           |            |                |          |                    |              |

\* for Email and Mobile Phone alert only

# Workflow 3 (cont'd)

#### Alert Setup

- Under the Alert Recipients, use need to enable the notification via email & desktop by checking on the box. User will need to set as active,
- Under the default Recipients, account that have access to the MCST will be notified
- Alternatively, user can set the default receipts as inactive and add user to the alert list

| Home Page New Alert Setup ×       | Alert Setup ×                    |               |           |       |                  |         |        |
|-----------------------------------|----------------------------------|---------------|-----------|-------|------------------|---------|--------|
| lert Setup                        | 1 - General 2 - Alert lecipients |               |           |       |                  |         |        |
| Recipient Name <a>Comparison</a>  | nts>                             |               |           |       | User ID _        |         |        |
| Send To Send To                   | mail Address Dobile Phone        |               |           | Defau | It Recipient Yes | 3       | ~      |
| ctive O Yes No                    |                                  |               |           |       | Update Item      | Ca      | ncel   |
| sn tí                             | Recipient Name                   | User ID       | Desktop   | Email | Mobile           | Default | Activ  |
| 1 C Sefault Recipients>           |                                  | -             | Yes       | Yes   | No               | Yes     | No     |
| 2 🗌 🔲 Qornerstone CS              |                                  | 3             | Yes       | Yes   | No               | No      | Yes    |
|                                   | Click Add User to add new        | row           |           |       |                  |         |        |
| Select All                        |                                  |               |           |       |                  |         |        |
| )ther Recipients                  |                                  |               |           |       |                  |         |        |
| Recipient Name                    |                                  |               |           |       |                  |         |        |
| Sond To                           |                                  |               |           |       |                  |         |        |
| Send To Email Address             | 3                                |               |           |       |                  |         |        |
| Mobile Phone                      |                                  |               |           |       |                  |         |        |
| Active  Yes O No                  |                                  |               |           |       | Add Item         | Ca      | ncel   |
| N 🔟 🕜                             | Recipient Name                   | Email Address | Mobile No |       | Email M          | obile   | Active |
|                                   | Click Add Item to add new        | row           |           |       |                  |         |        |
| Select All                        |                                  |               |           |       |                  |         |        |
| ew Last Updated By is Not Availat | ble                              |               |           |       | Save             | Э       | Close  |